# DINSTAR

# 鼎信通达 Dinlink APP

# 用户手册 V1.0

深圳鼎信通达股份有限公司

地址:深圳市南山区西丽街道新科一街万科云城一期7栋A座18楼

**邮编**: 518052

电话: +86 755 2645 6664

传真: +86 755 2645 6659

邮箱: sales@dinstar.com, support@dinstar.com

网址: www.dinstar.cn

# 前言

# 欢迎选购

欢迎您选购鼎信通达产品!深圳鼎信通达股份有限公司为您提供全方位的技术支持,需要更多 在线技术支持,请拨打技术支持热线电话:0755-61919966。

# 内容介绍

为了更好的帮助您了解和使用 Dinlink APP,我们编写了该产品的用户手册,主要介绍了产品的应用场景、功能特性、安装方法和 Web 配置&操作等。在使用 Dinlink APP 的过程中,请仔细阅读本手册。

# 适用对象

本手册适合下列人员:

- 1. 用户
- 2. 安装、配置和维护 Dinlink APP 工程师

# 文档信息

| 文档名称 | Dinlink APP 用户手册 |
|------|------------------|
| 手册版本 | 1.0              |
| 软件版本 | 2.41.2           |
| 日期   | 2025/02/21       |
| 作者   | 产品组              |

# 文档约定

本文档中所提及的软电话或 APP 均指 Dinlink; 文档中标明注意或说明的内容为需要用户特别 注意的内容。

# 修订记录

| 版本   | 修订日期       | 修订内容   | 修订原因    | 修订人 |
|------|------------|--------|---------|-----|
| V1.0 | 2025/02/21 | 新增产品型号 | 新产品发布需要 | 朱慧娟 |

# 安全声明

● 密码配置及修改的声明

为充分保证 Dinlink APP 的使用安全,请您初次登录时修改默认密码,并定期修改密码。

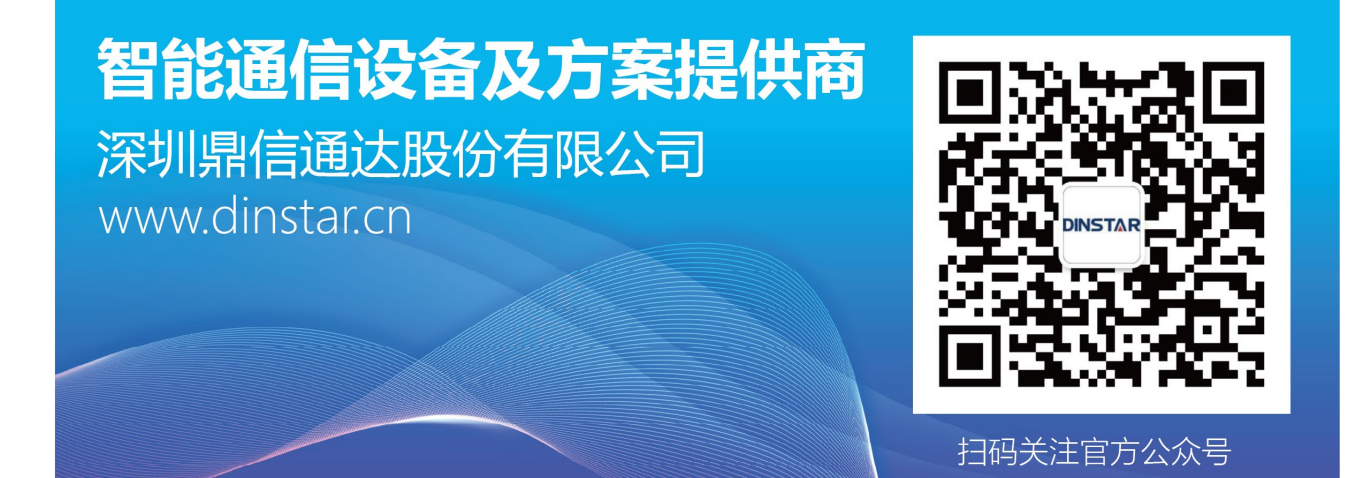

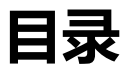

| 前 | 前言           | 1  |
|---|--------------|----|
|   | 欢迎选购         | 1  |
|   | 内容介绍         | 1  |
|   | 适用对象         | 1  |
|   | 文档信息         | 1  |
|   | 文档约定         | 1  |
|   | 修订记录         | 2  |
|   | 安全声明         | 2  |
| 1 | 产品概述         | 1  |
|   | 1.1 产品简介     |    |
|   | 1.2 部署方案     |    |
|   | 1.3 产品框架     | 2  |
| 2 |              | -  |
| 2 | ・ 软件间介       | 3  |
|   | 2.1 软件功能     | 3  |
|   | 2.2 软件适用范围   | 5  |
| 3 | 3 系统要求       | 6  |
|   | 3.1 平台运行硬件要求 | 6  |
|   |              |    |
| 4 | - 女装与设直      | 6  |
|   | 4.1 安卓设备     | 6  |
|   | 4.2 IOS 设备   | 10 |
| 5 | 5 操作指南       | 11 |
|   | 5.1 登录界面     | 11 |
|   | 5.1.1 语言设置   | 11 |
|   | 5.1.2 高级设置   | 14 |
|   | 5.2 通话       | 15 |
|   | 5.2.1 所有     | 15 |
|   |              |    |

| 5.3 联系人    | 17 |
|------------|----|
| 5.3.1 云端   | 17 |
| 5.3.2 本地   | 19 |
| 5.3.3 电话   | 20 |
| 5.3.4 查询   | 21 |
| 5.4 键盘     | 22 |
| 5.4.1 拨号盘  | 22 |
| 5.5 我的     | 23 |
| 5.5.1 个人详情 | 23 |
| 5.5.2 设置   | 24 |
| 5.6 来电通知   | 25 |
| 5.7 通话界面   | 26 |
|            |    |

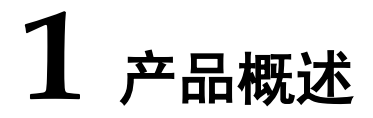

# 1.1 产品简介

Dinlink APP 是一款专为企业 IPPBX 用户打造的软电话应用,为用户提供全面的通信功能和高效的协作工具。Dinlink APP 为用户提供来电弹屏、点击拨号、企业通讯录、 收听一键录音、语音留言及查看通话记录等功能,是一款便携的通讯软件。

同时, Dinlink APP 提供语音会议室功能,适用于各类员工协作与会议场景,支持快速邀请成员 即时加入会议,通过在线语音互动高效开展沟通。主持人可以同步传达重要会议内容,帮助用户 清晰了解会议信息。作为企业通信辅助工具, Dinlink APP 可记录通话历史、好友电话等信息, 同时支持在线拨号功能,让用户随时随地完成高效交流与信息传递。

# 1.2 部署方案

IPPBX 部署在客户内网环境中,客户需要 DDNS 服务使外网可能够通过域名访问内网, IPPBX 客户端通过域名访问服务器 (IPPBX),实现内外网环境切换时通信不中断,我司销售 IPPBX 并提供 APP 客户端数量授权,长期来看可提供隧道服务,为客户一站式解决内外网通信难题。

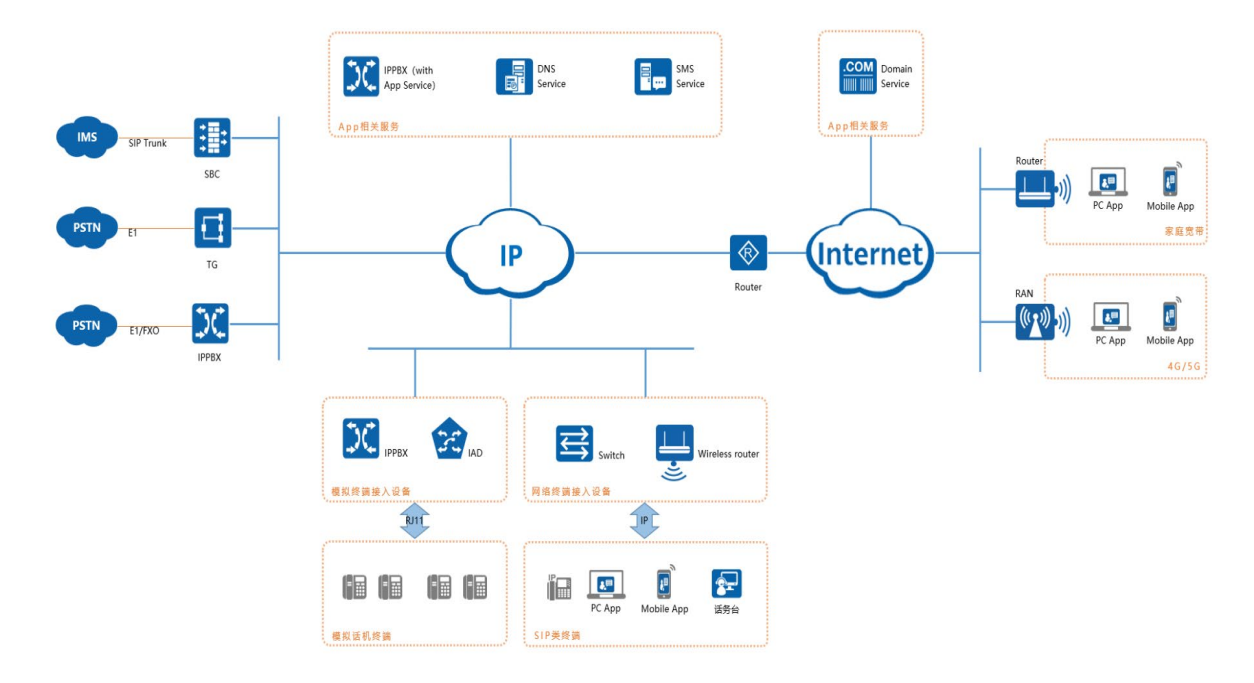

# 1.3 产品框架

本平台基于 C/S 的架构模型进行设计,从功能分层、业务规划、系统安全、容灾扩容及弹性管 理等方面进行综合的考量,平台业务架构设计如下图所示。

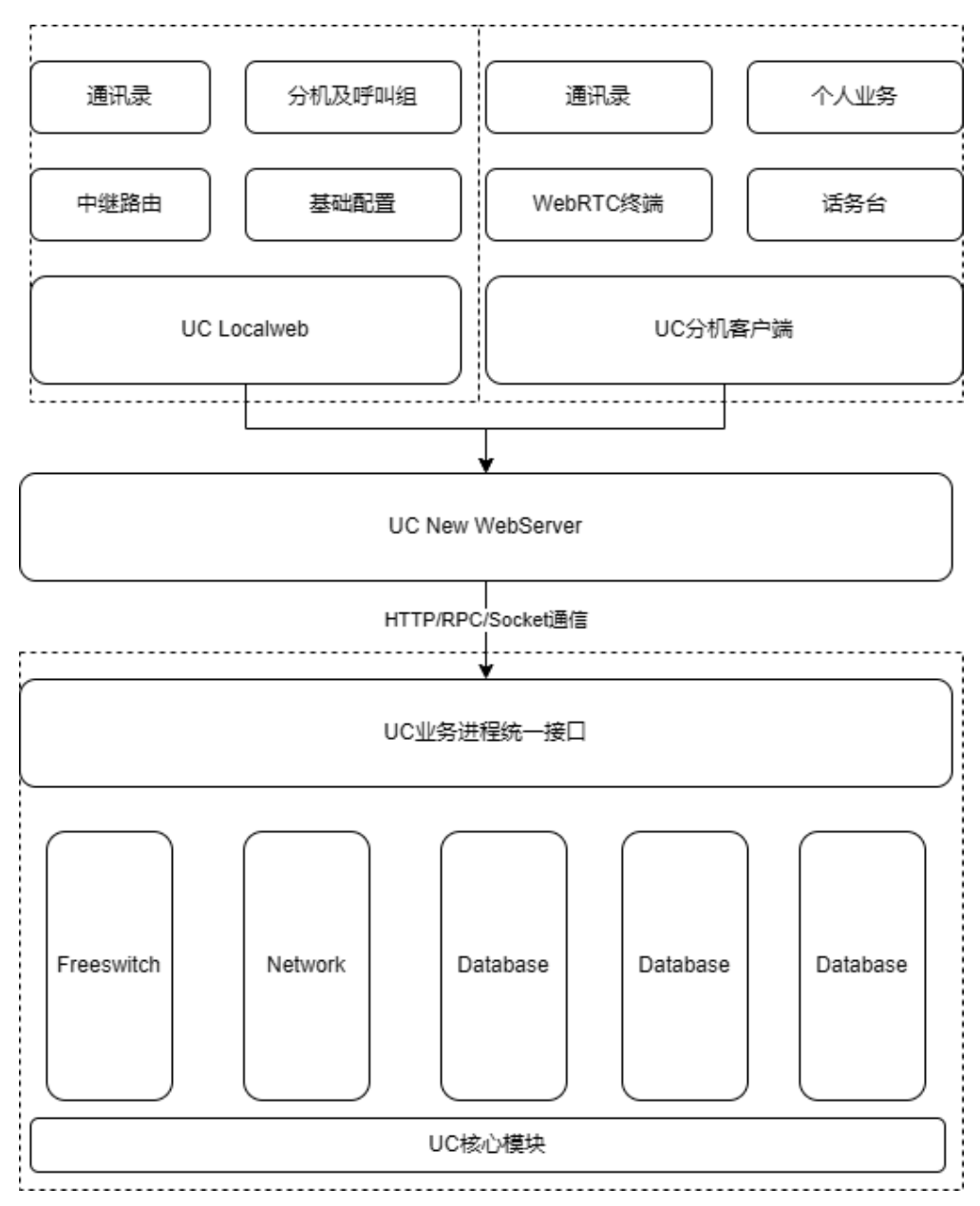

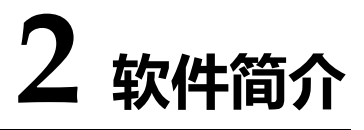

# 2.1 软件功能

Dinlink APP 主要包括的功能如下:

| 一级规格     | 二级规格         | 三级规格        | 规格描述                                                                         |
|----------|--------------|-------------|------------------------------------------------------------------------------|
| 语言切换     | 中文           |             | 登录界面可选择 App 语言                                                               |
|          | 英文           |             |                                                                              |
| 服务器设置    | 本地域名或 IP, 端口 |             |                                                                              |
|          | 公网域名或 IP, 端口 |             | - 默认端口为 UC 的 Portal 的服务端口;                                                   |
| 输入密码和账号  |              |             | - 登录账号为 SIP 分机号;<br>- 登录密码使用 APP 密码;                                         |
|          |              |             | - 可以通过操作显示/隐藏已输入的密码字符;                                                       |
|          |              |             | - 默认程序将记住登录的账号信息,程序完全退出后,<br>再次启动时,程序将自动填充账号和密码,并自动进                         |
| 记住账号<br> |              |             | - 如果程序在登录状态下,退出当前账号返回登录界                                                     |
|          |              |             | 面,则下次重新启动程序时,程序将自动填充账号及<br>密码;                                               |
| 登录       |              |             | - 当前版本 APP 侧登录失败,无人机验证机制。                                                    |
| 欢迎页      |              |             | 首次启动/登录时,引导用户:<br>1 语言设置                                                     |
|          |              |             | 2. 服务器设置                                                                     |
|          | SIP 分机号      |             |                                                                              |
| 个人信息显示   | 账号头像         |             | - 对应 SIP 分机设置的头像, 和个人门户的保持一致;<br>- 账号初始头像使用统一的默认头像, 默认头像中不<br>体现姓名、号码、性别等信息; |
| 个人信息修改   | 基本信息         | 头像<br>(可修改) | - 从相册选择图片;<br>- 支持选择的图片格式包括:JEPG、PNG;<br>- 不支持动态图片,如 GIF;                    |

|  |      |            | SIP 分机号          |                                             |
|--|------|------------|------------------|---------------------------------------------|
|  |      |            | (仅展示)            |                                             |
|  |      |            |                  |                                             |
|  |      |            | 性别               | 单选项,支持"男性"、"女性"、"未知"3个选                     |
|  |      |            | (可修改)            | 项;                                          |
|  |      |            | 千切旦四             |                                             |
|  |      |            | ナ11151月<br>(可修功) | 字符类型:+, -和数字;                               |
|  |      |            | (凹形以)            |                                             |
|  |      |            |                  | 人                                           |
|  |      |            | 邮箱               | 参考义早<br>1                                   |
|  |      |            | (可修改)            | https://segmentfault.com/a/1190000013675975 |
|  |      |            |                  | 甲的方案 1。<br>                                 |
|  |      |            |                  |                                             |
|  |      | 后今亿法(于机权阻) |                  | 限;                                          |
|  |      |            |                  | - 列出 APP 需要哪些权限.                            |
|  |      |            |                  | - 展示这些权限的状态是开启还是关闭的:                        |
|  |      | <br>语言     |                  |                                             |
|  |      | иц         |                  | 选择 App 语言,甲又或英又                             |
|  |      | 来电铃声       |                  | 从内置铃声列表中选择来电铃声音;                            |
|  |      |            |                  | 有电话呼入时,响铃提示。                                |
|  |      | 震动反馈       |                  | 开启/关闭;                                      |
|  |      |            |                  | 有电话呼入时,是否震动提示。                              |
|  |      | 拔号声音       |                  | 开启/关闭;                                      |
|  |      |            |                  | 拨号盘拨号时,按键是否开启提示音。                           |
|  |      |            |                  | - 使用 APP 呼叫外线号码时,发送给 UC 的呼叫请求               |
|  |      |            |                  | 中,需要给被叫加相应的前缀匹配路由出局;例如呼                     |
|  | - 公署 |            |                  | 叫前缀是 9, APP 呼叫的被叫是 138xxxxxxx,实际            |
|  | 以且   | 外线拨号前缀     |                  | UC 收到的呼叫请求中,被叫号码是 9138xxxxxxx;              |
|  |      |            |                  | - 字符类型: 仅支持数字, 长度不超过 10 位; 默认为              |
|  |      |            |                  | 空;                                          |
|  |      |            |                  | <br>  调整:在 APP 的个人信息中,点击用户手机号,备用            |
|  |      |            |                  | 号码外线号码时,APP 自动增加前缀号码;                       |
|  |      | 音频编码       |                  | 音频编码选择                                      |
|  |      |            |                  |                                             |
|  |      | 视频编码       |                  | 视频编码选择                                      |
|  |      | DTMF       |                  | DTMF 选择                                     |
|  |      | 版本         |                  | 展示客户端当前的版本号;                                |
|  |      | 法律条款和隐私政策  |                  | 展示法律条款和隐私申明;                                |
|  |      | 清除缓存       |                  | - 显示当前缓存大小;                                 |

Dinlink APP 用户手册 v1.0

|  |    |       | _ 担供努动淫方交问的坎钮·            |
|--|----|-------|---------------------------|
|  |    |       |                           |
|  |    |       | - 清埋缓存不会导致用尸信息去失、用尸重新登录;  |
|  |    |       | 当出现问题故障时,提供必要的程序运行产生的日志   |
|  |    |       | 用于诊断:                     |
|  |    |       | - 意见反馈,长文本,必填,200 个字符以内;  |
|  | 反馈 |       | - 用户联系人方式, 文本, 必填;        |
|  |    |       | - 运行日志上传;                 |
|  |    |       | - 上传地址, 该地址支持用户修改; 非必选;   |
|  |    |       | - IOS 暂不支持                |
|  |    |       | - 退出当前账号,客户端返回到登录界面;      |
|  |    |       | - 退出账号后,登录其它账号,和账号相关的设置应该 |
|  |    |       | 恢复默认值:                    |
|  | 退出 |       | - 来电铃声                    |
|  |    |       | - 震动提示开关                  |
|  |    |       | - 拨号按键音                   |
|  |    |       | - 外线拨号前缀                  |
|  |    | 唤出拨号盘 |                           |
|  |    |       |                           |
|  |    | 接听来电  |                           |
|  | 拨号 |       |                           |
|  |    | 拒接来电  |                           |
|  |    | 恢复戦は  |                           |
|  |    | 次交动以  |                           |

# 2.2 软件适用范围

Dinlink APP 是为了配套公司 IPPBX 用户的软电话,为用户提供来电弹屏、点击拨号、即时通信、企业通讯录、收听一键录音、语音留言及查看通话记录等功能。

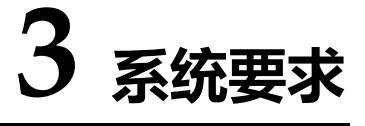

# 3.1 平台运行硬件要求

#### 本软件支持操作系统:

安卓设备: Android 10.0 及以上版本

iOS 设备: IOS 13.0 及以上版本

# 4 安装与设置

该章节主要介绍 Dinlink 的安装与设置。

# 4.1 安卓设备

- (1) 获取软件后点击安装
- (2) 安装完成后打开应用, 会提示获取相关权限, 申请的权限为:

| 权限类型     | 用途                    | 是否必要 | 备注                                |
|----------|-----------------------|------|-----------------------------------|
| 相机权限     | 用于视频通话                | 必要   | -                                 |
| 麦克风权限    | 用于语音通话                | 必要   | -                                 |
| 电话状态权限   | 用于监听手机系统自带电话程<br>序的状态 | 必要   | -                                 |
| 通知权限     | 用于在通知栏创建通知消息          | 必要   | 需手动设置"来电通知"渠道,悬<br>浮通知 (横幅通知) 需开启 |
| 省电策略(优化) | 用于在后台运行一段时间           | 必要   | 小米:选择"无限制";<br>华为:关闭省电优化          |

| 显示悬浮窗权限  | 用于显示悬浮窗     | 必要  | -                     |
|----------|-------------|-----|-----------------------|
| 锁屏显示权限   | 用于锁屏时显示相关内容 | 必要  | 小米: 需手动设置             |
| 后台弹出界面权限 | 用于后台弹出界面    | 必要  | 小米、华为设备需手动设置          |
| 获取通讯录权限  | 用于访问通讯录     | 非必要 | 动态获取,未授权则无法使用相关<br>功能 |
| 呼出电话权限   | 用于呼出系统自带电话  | 非必要 | 动态获取,未授权则无法使用相关<br>功能 |
| 获取相册权限   | 用于上传头像      | 非必要 | 动态获取,未授权则无法使用相关<br>功能 |

### ▶ 针对特定设备的权限设置

• 小米手机 (包括红米)

|          |                  | $\leftarrow$ | DinLink |   |   |
|----------|------------------|--------------|---------|---|---|
| 17:12    | 115. 名 凯 凯 念 🎟 ≁ | 剪贴板          |         |   |   |
| <i>←</i> |                  | 读取剪贴板        |         | Ø | > |
| DinLink  |                  | 写入剪贴板        |         | 0 | > |
| 位置       | ✓ >              | 设置相关         |         |   |   |
| 相机       | ⊘ >              | 获取设备动作与      | 万向      | Ø | > |
| 麦克风      | ⊘ >              | 获取应用列表       |         | 8 | > |
| 照片和视频    | < <>             | 开启WLAN       |         | 8 | > |
| 音乐和音频    | < <>             | 媒体音量控制       |         | Ø | > |
| 文件和文档    | < <>             | 桌面快捷方式       |         | 8 | > |
| 短信       | ⊗ >              | 锁屏显示         |         | 0 | > |
| 电话       | ⊘ >              | 后台弹出界面       |         | 0 | > |
| 联系人      | ⊘ >              | 显示悬浮窗        |         | 0 | > |
| 其他权限     | >                | 动态壁纸服务       |         | 8 | > |

| 权限类型     | 是否必要 | 备注          |
|----------|------|-------------|
| 位置权限     | 必要   | -           |
| 相机权限     | 必要   | -           |
| 麦克风权限    | 必要   | -           |
| 电话权限     | 必要   | -           |
| 锁屏显示权限   | 必要   | 其他权限, 需手动设置 |
| 后台弹出界面权限 | 必要   | 其他权限, 需手动设置 |
| 显示悬浮窗权限  | 必要   | 其他权限        |

#### ● 华为手机

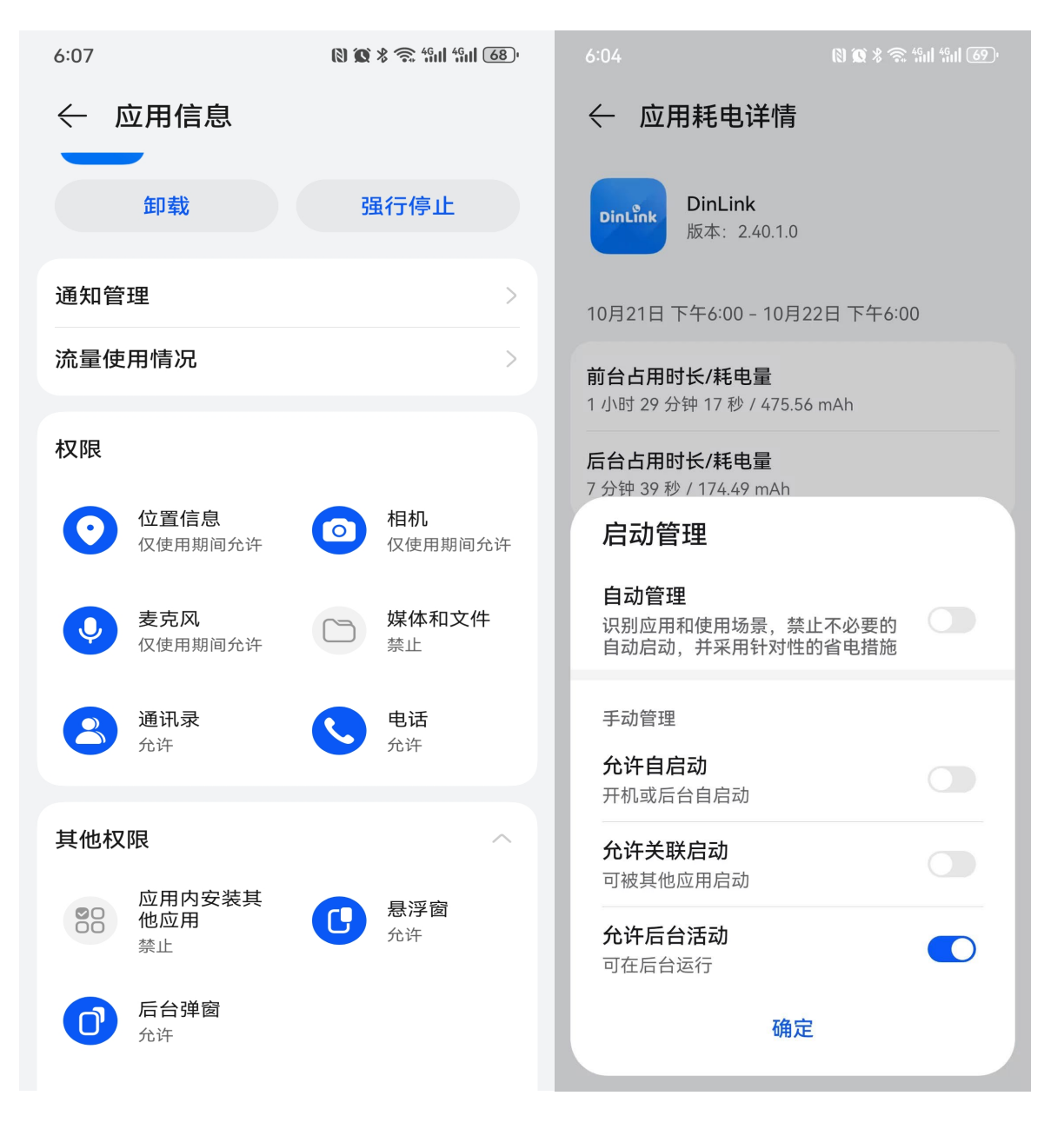

| 权限类型   | 是否必要 | 备注                       |
|--------|------|--------------------------|
| 由半年在沿地 | 心声   | 进入"电池-应用耗电详情-Dinlink-启动管 |
| 电心化设置  | 心安   | 理",关闭自动管理,开启允许后台活动-      |

# 4.2 IOS 设备

- (1) 获取软件后点击安装
- (2) 安装完成后打开应用, 会提示获取相关权限, 申请的权限为:

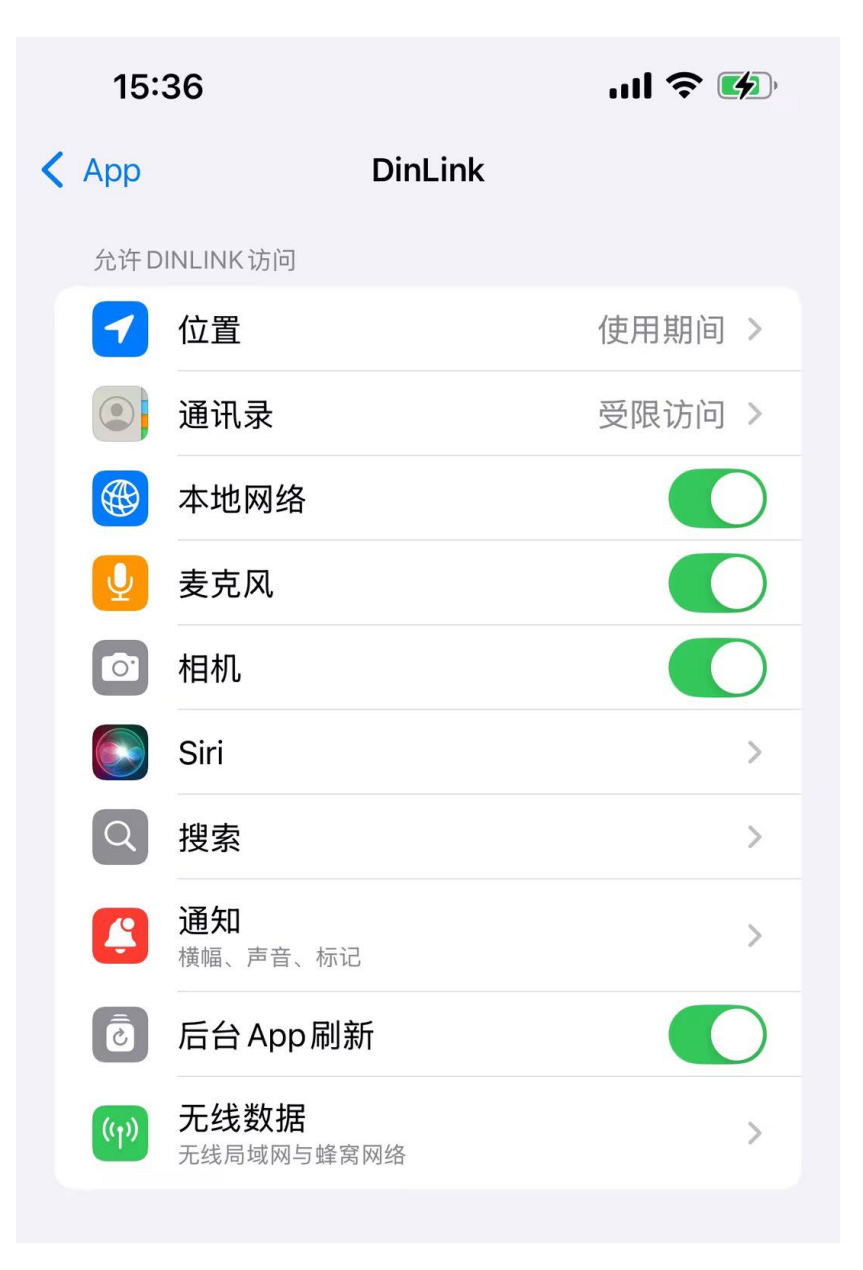

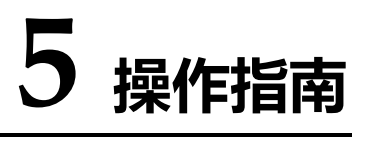

# 5.1 登录界面

# 5.1.1 语言设置

● 首次打开 APP 进入首选语言界面,可选中文和英语。

首选语言

-----

| English | 0 |
|---------|---|
| 简体中文    | < |

● 选择完成后进入登录界面

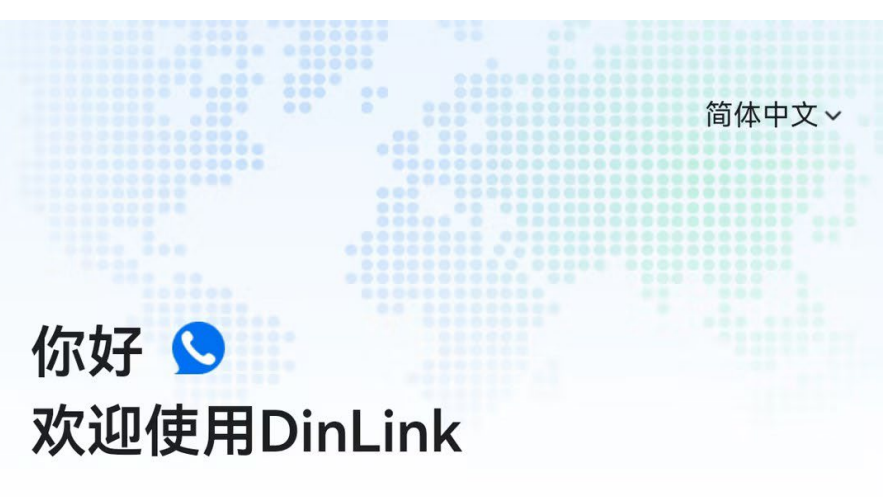

分机号

IPPBX账号密码

5----(

高级设置

登录

○ 我已阅读并且同意用户协议和隐私政策

| 你好 Solution Contraction Contraction Contr | 简体中文~               |
|----------------------------------------------------------------------------------------------------|---------------------|
| 分机号                                                                                                    |                     |
| IPPBX账号密码                                                                                                    | h <sub>per</sub> t. |
| 高级设置                                                                                                    |                     |
| 委录                                                                                                    |                     |
| ○ 我已阅读并且同意用户协议和隐私政策                                                                                                    |                     |
| 选择语言                                                                                                    | ×                   |
| English                                                                                                    |                     |
| 简体中文                                                                                                    | $\checkmark$        |

• 登录界面也可选择 App 语言,进行英文中文的切换

# 5.1.2 高级设置

鼎信 IPPBX 对接鼎信 UC 业务系统,其他网关可直接对接 UC、SBC,内网情况下填写 SIP 的内网地址,外网填写外网域名。

| <             | 高级设置   |  |
|---------------|--------|--|
| 〇 鼎信IPPB>     | X      |  |
| dinlink.dinst | ar.com |  |
| 8686          |        |  |
| 〇 其他网关        |        |  |
| WSS           |        |  |
| 域名/IP         |        |  |
| 7443          |        |  |
|               |        |  |
|               |        |  |
|               |        |  |
|               |        |  |
|               |        |  |

# 5.2 通话

# 5.2.1 所有

通过 SIP 用户名和密码成功登录后,用户将直接进入 APP 的话单界面,查看全部通话记录列表。 每条通话记录包含:对方号码;对方姓名:查询通讯录,以通讯录中联系人姓名为准(若通讯录 查询不到,则不显示;如果多个通讯录中查到被叫号码,显示的优先级为:本地手机通讯录、账 户通讯录、企业通讯录);对方头像:未设置则显示默认头像;通话结束时间;通话方向:呼入 /呼出未接来电标识;如果对方号码不在任何通讯录中,则会显示"未知"标识。

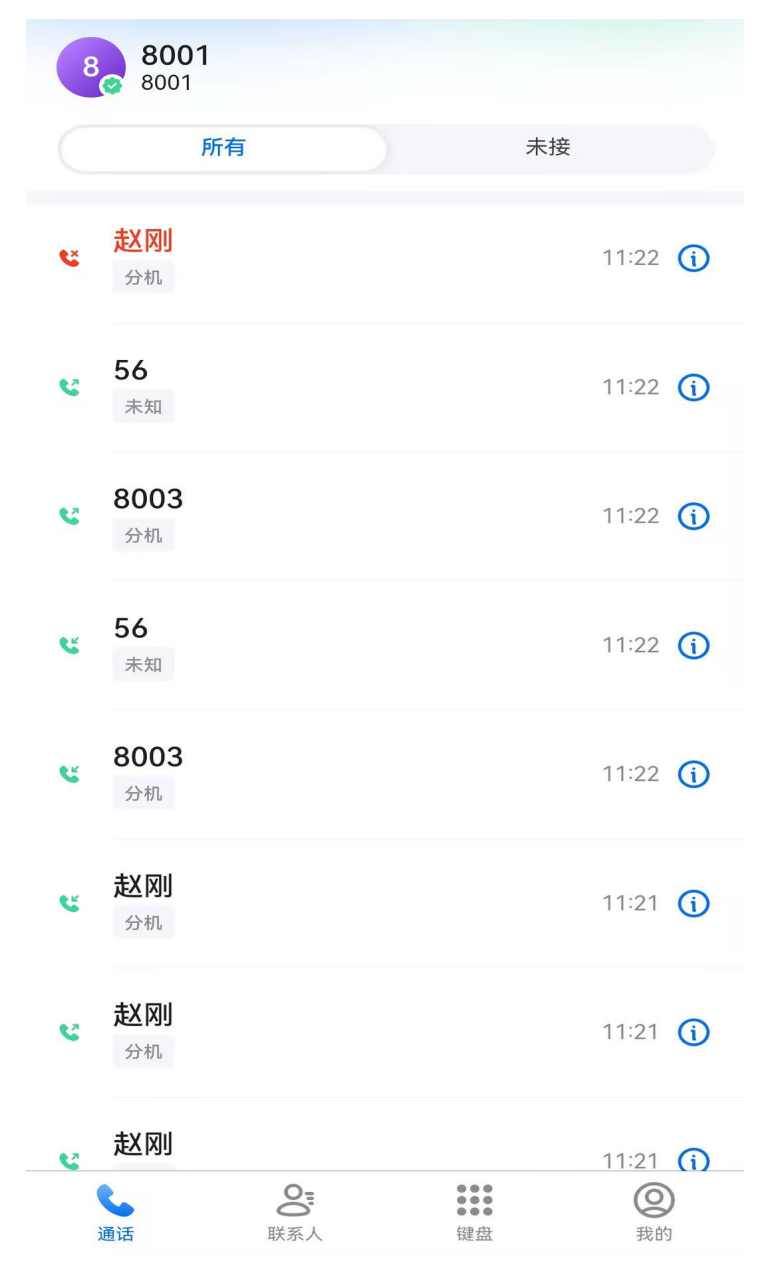

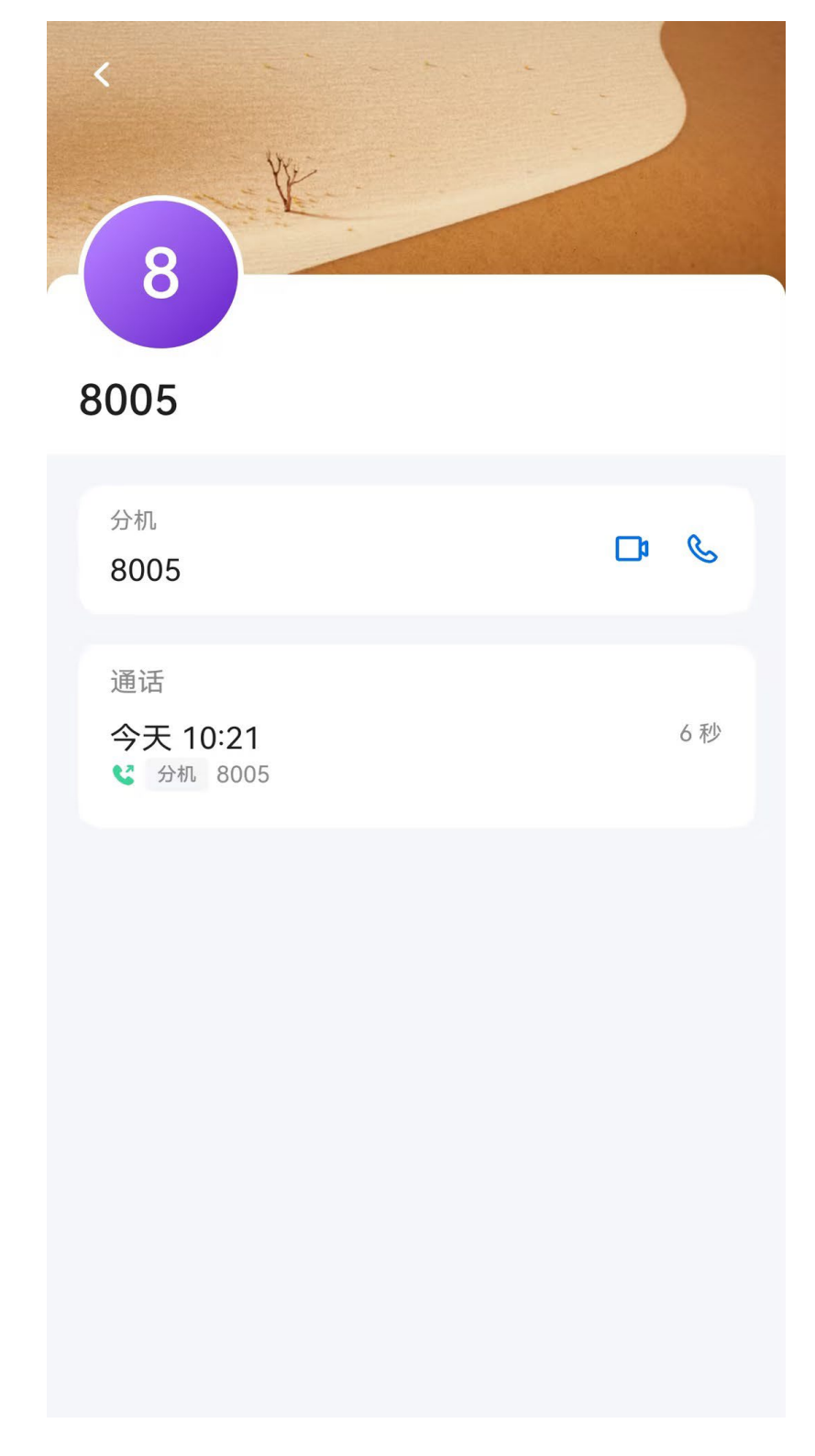

● 点击通话详情,可以进行语音呼叫、视频呼叫的操作。

# 5.3 联系人

# 5.3.1 云端

对应 UC 企业通讯录,用户可以通过组织机构查询对应的 SIP 联系人信息,支持右侧首字母检索 查询。

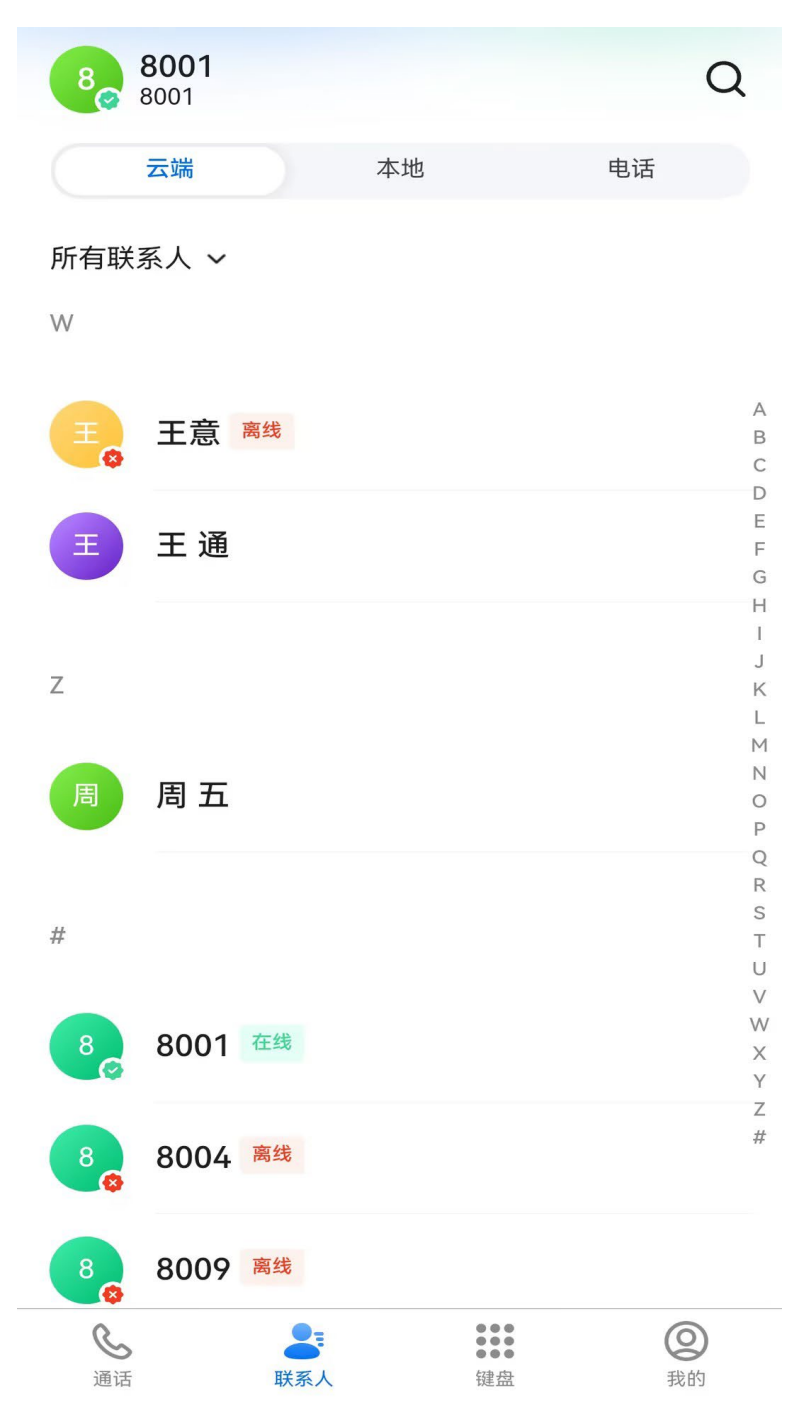

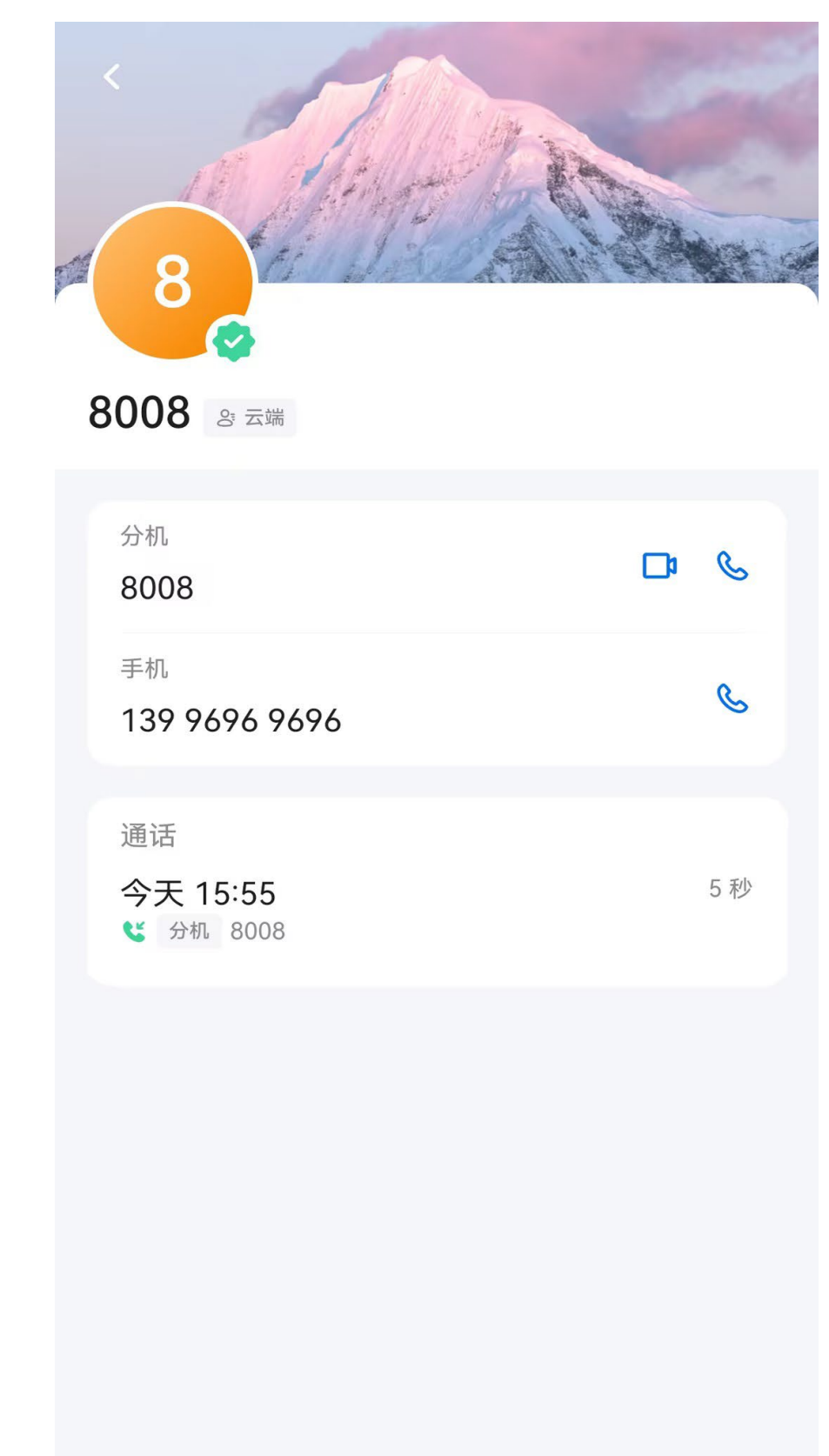

● 点击联系人可查看联系人详细信息,支持发起视频、语音呼叫。

# 5.3.2 本地

对应 SIP 分机个人门户的账户通讯录;可以通过自定义分组进行筛选,支持右侧首字母检索查询, 点击联系人可查看联系人详细信息,支持发起视频、语音呼叫。

| 8001<br>8001 |    | Q  |
|--------------|----|----|
| 云端           | 本地 | 电话 |

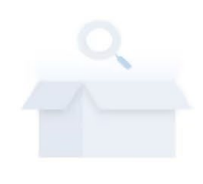

无数据

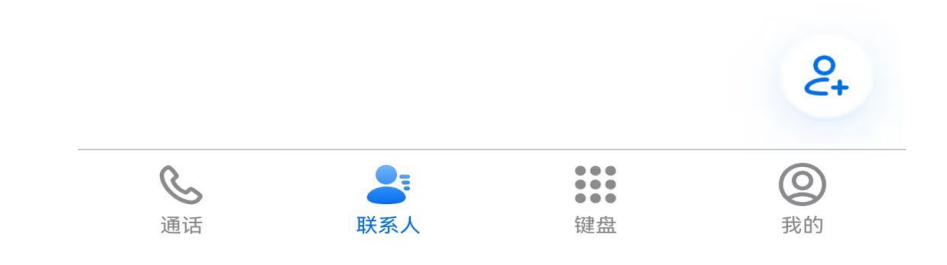

# 5.3.3 电话

对应手机本地存储的个人通讯录;用户打开授权后,可以查询本地手机通讯录信息。

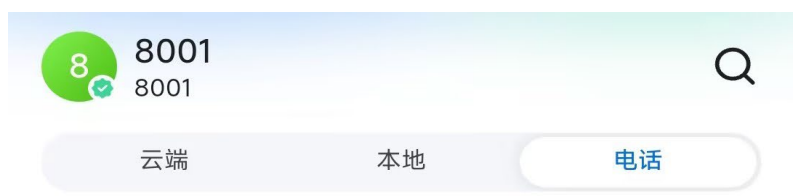

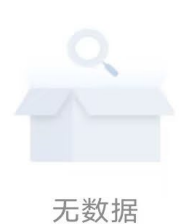

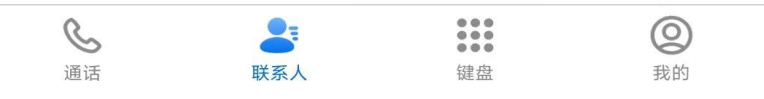

# 5.3.4 查询

支持姓名模糊搜索、号码模糊搜索、根据姓名、号码排序索引查询。

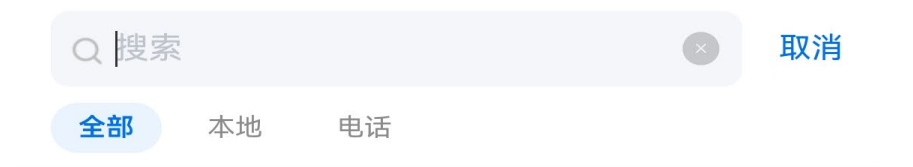

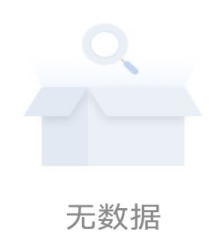

•  $\odot$ AI O  $\sim$ 2 7 0 3 4 5 8 9 1 6 i t q W е r У u 0 р 0 \$ ļ # % & ( ) f j h d k L а S g ? / ; 分  $\boxtimes$ b V m Ζ С Х n <u>A</u> Ŷ 123 Done 符号 英/中 •

# 5.4 键盘

### 5.4.1 拨号盘

提供拨号盘,可拨号发起语音呼叫,主叫使用 SIP 分机号,在 APP 内发起呼叫;拨号盘支持 T9 键盘的姓名首字母联想功能,在输入时实时检索通讯录中匹配的联系人;拨号盘支持号码联想功能,在输入号码时实时检索通讯录中匹配的号码,支持语音呼叫、视频呼叫的切换。

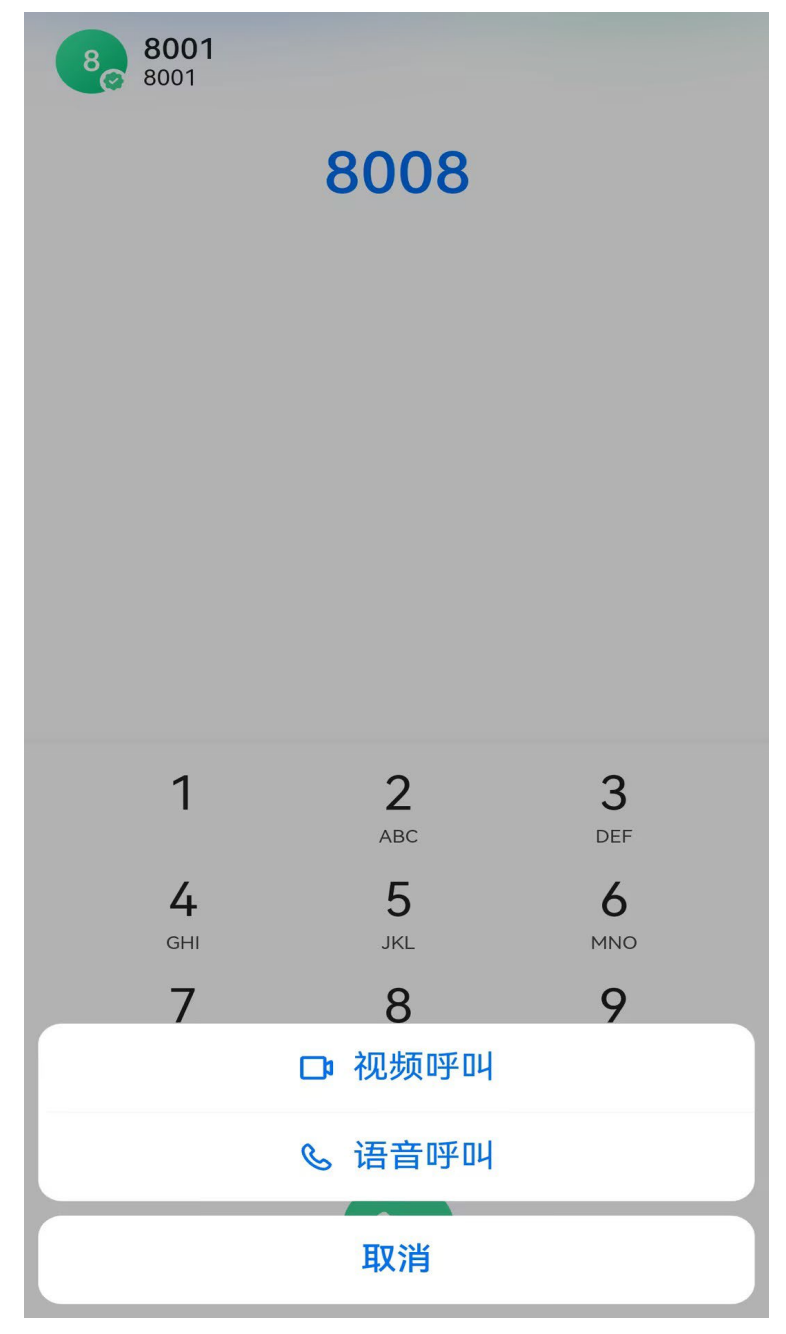

# 5.5 我的

# 5.5.1 个人详情

显示 SIP 分机号、账号姓名、账号头像以及 SIP 分机注册状态。可以修改头像、性别、手机号码、邮箱等基础信息。

| DinLink        |                     |                  | 0    |
|----------------|---------------------|------------------|------|
| 8,             | <b>8001</b><br>8001 |                  |      |
| 个人详情           |                     |                  |      |
| 性别             |                     |                  | 男 >  |
| 手机             |                     | 1391234          | 5678 |
| 工作             |                     | 输入工作             | F号码  |
| 电子邮箱           |                     | 输入邮箱             | 自地址  |
|                |                     |                  |      |
| <b>送</b><br>通话 | <b>8</b><br>联系人     | ●●●<br>●●●<br>键盘 | 2 我的 |

# 5.5.2 设置

系统基础设置,包含语言、铃声、是否开启震动反馈、拔号声音、外线拔号前缀、音频编码、视频编码、DTMF、系统版本展示、法律条款、隐私政策、清除缓存、以及反馈的操作。

| <      | 设置          | く 设     | 2011年1月1日日1日1日日1日1日日1日1日日1日1日日1日1日1日1日1日1日 |
|--------|-------------|---------|--------------------------------------------|
| 语言     | >           | 振动反馈    |                                            |
| 铃声     | Default1 >  | 拔号声音    |                                            |
| 振动反馈   |             | 外线拨号前缀  | >                                          |
| 拨号声音   |             | 音频编码    | 自适应 >                                      |
| 外线拨号前缀 | >           | 视频编码    | 自适应 >                                      |
| 音频编码   | 自适应 >       | DTMF    | RFC2833 >                                  |
| 视频编码   | 自适应 >       | 版本      | v2.40.1.1 >                                |
| DTMF   | RFC2833 >   | 法律条款    | >                                          |
| 版本     | v2.40.1.1 > | 隐私政策    | >                                          |
| 法律条款   | >           | 清除缓存    | 250.9KB >                                  |
| 隐私政策   | >           | 反馈      | >                                          |
| 清除缓存   | 250.9KB >   | μ.<br>Έ | 建出                                         |
|        |             |         |                                            |

# 5.6 来电通知

当 APP 在运行时,接到新来电时,会弹出来电通知。用户可以语音通话方式进行接听来电,进入通话中界面。也可以进行拒接当前来电。在通话界面中可以进行静音关闭手机麦克风,使对 方无法听到自己的声音、打开手机扬声器,通过扬声器外放对方的声音、通话界面中,提供打 开拨号盘的功能,可以按键输入数字、\*号、#号、挂断正在进行的通话等操作。

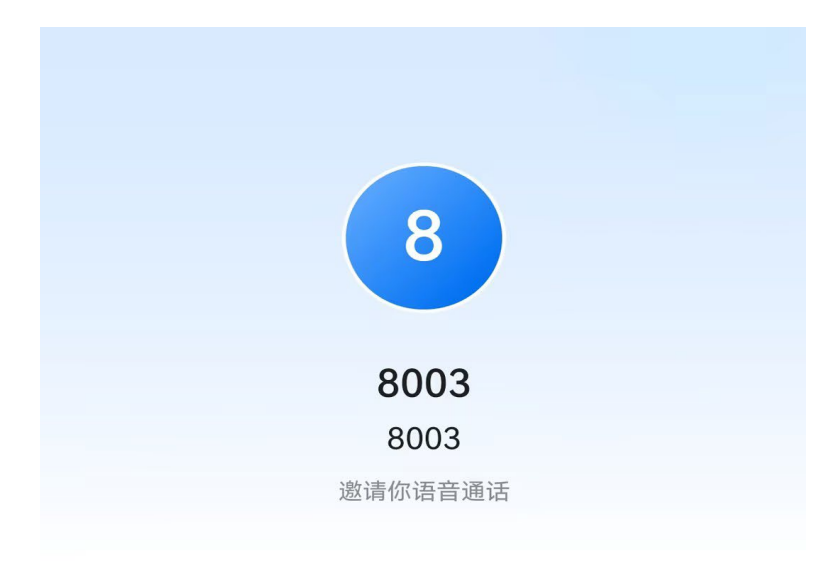

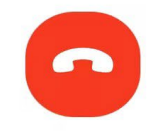

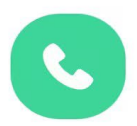

# 5.7 通话界面

通话界面分为语音通话和视频通话界面

语音通话界面包含以下功能:麦克风、扬声器、键盘(可发起三方通话、转接)

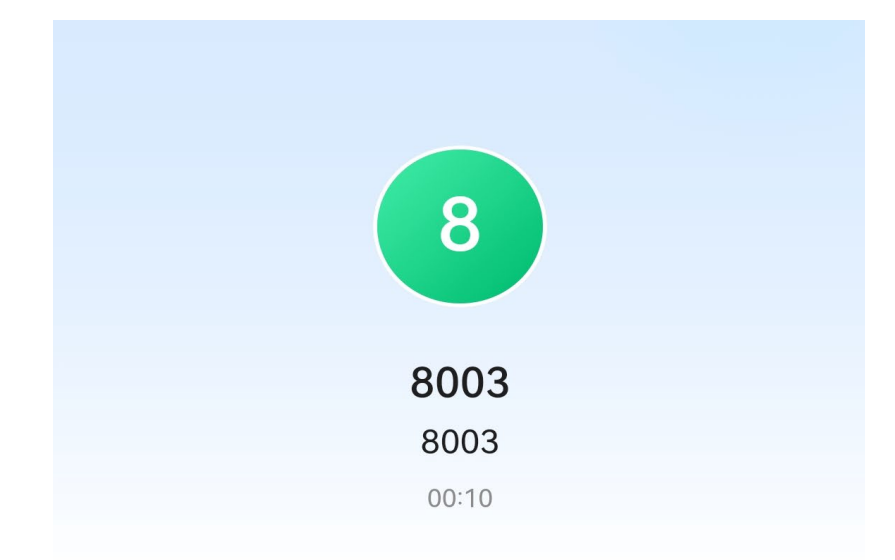

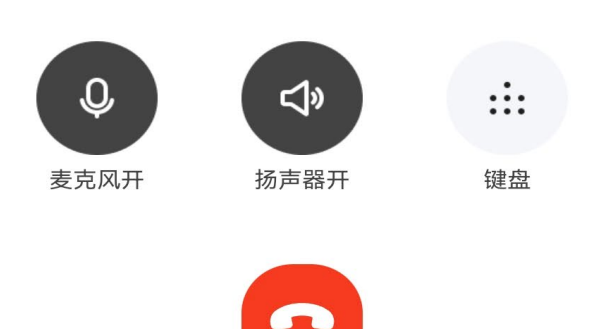

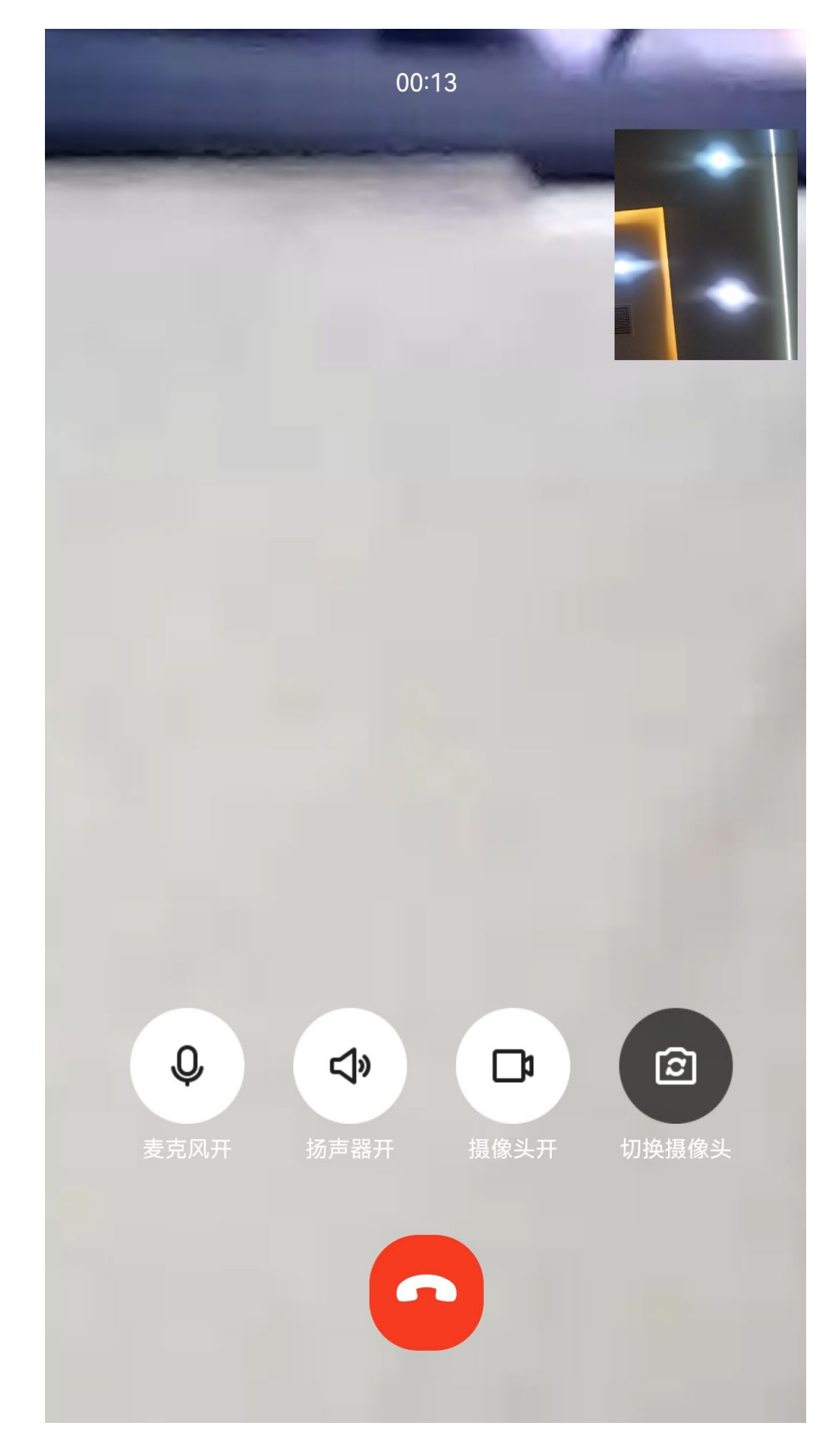

视频通话界面包含以下功能:麦克风、扬声器、摄像头、切换摄像头、主屏画面切换、挂机。